## Configuring Modern Authentication in Outlook

If you want to use modern authentication with Outlook, add and configure a new account. Also, if you're signed in to Microsoft 365 with other apps, you won't be prompted for a password and authorization code during setup.

1. In your Outlook account information, click Add Account.

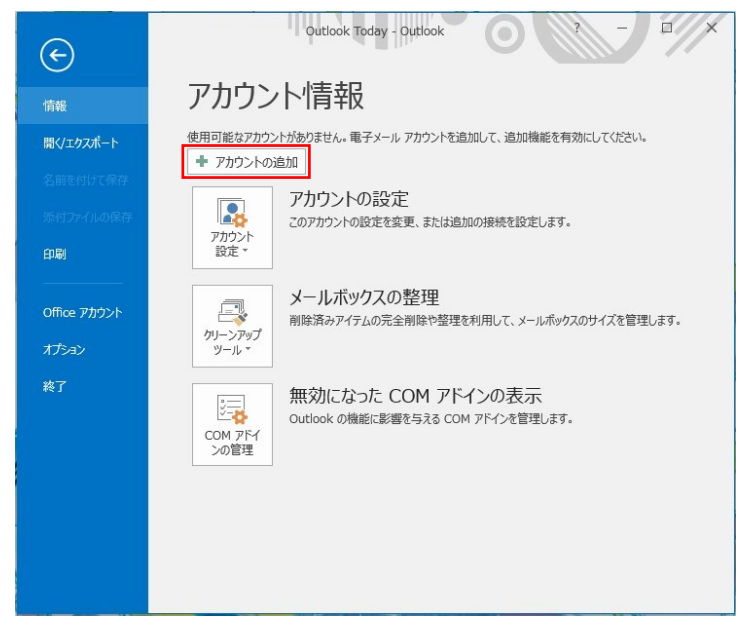

2. When the Account Settings screen appears, enter your Name and Email Address. Click [Next] to start the setup. Do not enter a password here.

| ) 電子メール アカウント(A)    |                     |              |            |  |
|---------------------|---------------------|--------------|------------|--|
| 名前(Y):              | Mr. Fill Verside    | ~            |            |  |
| 電子メール アドレス(E):      | 例: eiji@contoso.com |              |            |  |
| パスワード(P):           |                     |              |            |  |
| /////TOPERc///J(T). | インターネット サービス プロバイダー | から提供されたパスワート | を入力してください。 |  |
|                     |                     |              |            |  |

3. After setup is complete, click [Finish] on the "Setup Complete" screen.

| アカウントの追加<br>セットアップの完了                                                                                                    | ×<br>花           |
|----------------------------------------------------------------------------------------------------|------------------|
| 構成中                                                                                                    | -0               |
| <ul> <li>アカウントの設定を行っています。この処理には数分かかることがあります。</li> <li>ネットワーク接続を確立しています</li> <li>onot@cc.saga-u.ac.jp の設定を探しています</li> <li>メール サーバーにログオン</li> <li>メール サーバーにログオン</li> <li>おめでとうございます。電子メール アカウントの設定が完了し、使えるようになりました。</li> </ul> |                  |
| □アカウント設定を変更する(C)                                                                                                    | 別のアカウントの追加(A)    |
|                                                                                                    | < 戻る(B) 完了 キャンセル |

Click 【OK】

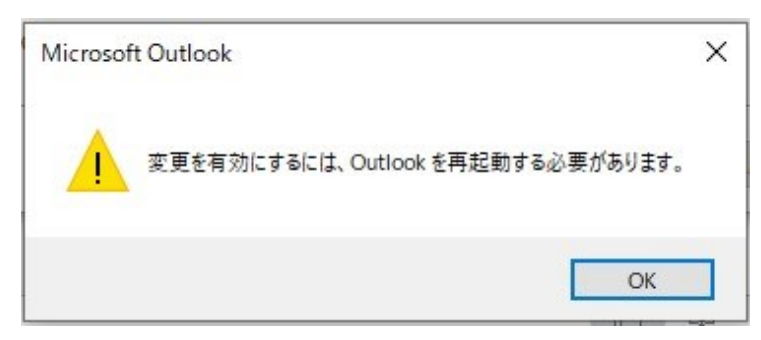

- 4. Restart Outlook.
- 5. If you need an address book from your previous account, import it into your Modern Authentication account.